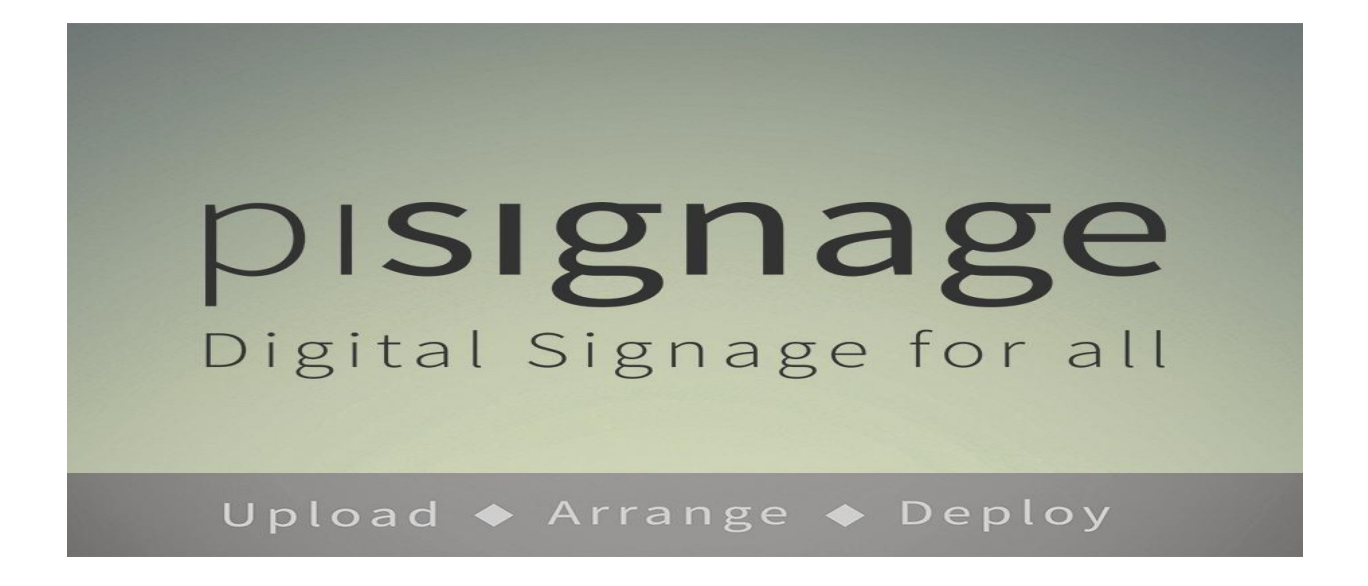

# **PISIGNAGE BASIC SETUP DOCUMENT**

# TABLE OF CONTENTS

| 1) PiSignage Image    | 3 |
|-----------------------|---|
| Download Instructions | 3 |
| Unzip the file        | 3 |
| Burn the Image        | 3 |
| For Linux User        | 3 |
| For windows User      | 3 |
| For Mac User          | 3 |

| 2) Network Configuration:      | 5  |
|--------------------------------|----|
| LAN Configure                  | 5  |
| GUI based                      | 5  |
| Key-board based                | 6  |
| Wi-Fi Config                   | 7  |
| GUI based                      | 7  |
| Keyboard based                 | 8  |
| Config Server                  |    |
| Media Server                   | 10 |
| 3) Assigning name to pi-player | 11 |
| 4) Deploy content              | 12 |

## 1) PiSignage Image

You can either download Disengage prebuilt image or create your own image on top of raspbian SD card. We recommend using PiSignage prebuilt Image

#### **Download Instructions**

Visit <u>https://github.com/ariemtech/piSignage</u> and Download the image by clicking "download" link

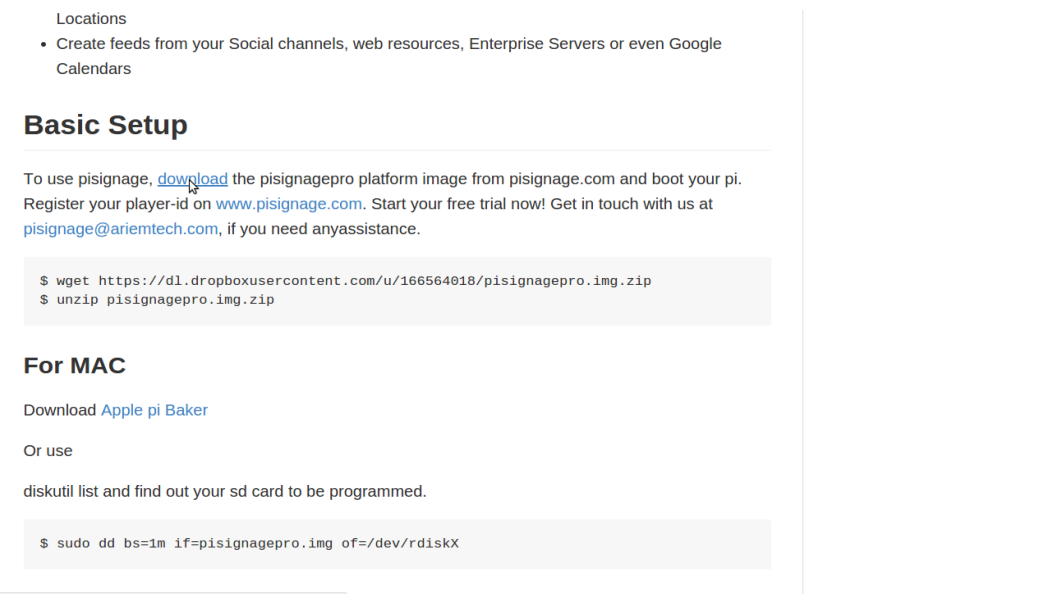

https://dl.dropboxusercontent.com/u/166564018/pisignagepro.img.zip

## **Unzip the file**

File unzip will fail if the image is partially downloaded.

### **Burn the Image**

#### For Linux User

Burn the image (.img file) on SD card using "Image-Writer" software.

#### For windows User

Burn the image (.img file) on SD card using "windisk-32 images" software.

#### For Mac User

Burn the image (.img file) on SD card using "<u>Apple Pi Baker</u>" software. *We recommend using Minimum of 8GB class 10, micro SD-card.* Here are screenshots of image writer on Linux.

3

| ImageV | Vriter          |                         | 🗱 🤀 🖾 📬 🜒) 11:56 AM 🗜 ariem 🔱 |
|--------|-----------------|-------------------------|-------------------------------|
|        | Devices         | · 🙆 Home Documents      | ← → Q Search                  |
| 0      | 🖾 Mypart 🛛 📥    |                         |                               |
|        | 🔋 7.9 GB Filesy |                         |                               |
|        | 🔋 134 MB Files  | Untitled 1.odt          |                               |
| 0      | Computer        |                         |                               |
| 0.45   | 🚵 Home          |                         |                               |
|        | Desktop         |                         |                               |
|        | Documents       |                         |                               |
|        | Downloads       |                         |                               |
|        | Music           | imagewriter             |                               |
| and i  | Pictures        | ubuntu                  |                               |
|        | Uideos          |                         |                               |
| SI     | File System     |                         |                               |
|        | Trash           | Write Image: Di-105 img |                               |
|        | Network         |                         |                               |
|        | Browse Net      | N4.                     |                               |
| 1000   |                 |                         |                               |
|        |                 | ▶ Details               |                               |
| =      |                 | Close 🖉 Write to device |                               |
|        |                 |                         |                               |
| 1      |                 |                         |                               |
|        |                 |                         |                               |
|        |                 |                         |                               |
|        |                 |                         |                               |
|        |                 |                         |                               |
|        |                 |                         |                               |
| -      |                 |                         |                               |
| _      |                 |                         |                               |

Remove the card safely and insert it in raspberry pi. *Automatic file expansion will take place to utilize maximum space on the SD card. The same image will work for 4GB,8GB...32GB SD cards.* After file system expansion, pi will reboot again and shows welcome screen is shown as below.

|                     | ١                                                                 | Welcome!                                                                                  |                                                        |
|---------------------|-------------------------------------------------------------------|-------------------------------------------------------------------------------------------|--------------------------------------------------------|
| P                   | ayer ID: 000                                                      | 0-0000-93                                                                                 | 47-fc97                                                |
| ٦<br>Connect H      | Register and Ma<br>o manage locally fron<br>Keyboard and press "C | anage your player at pisign<br>n Browser, use http://192.1<br>Ctrl+n" OR "F6" key to conf | nage.com<br>L68.1.146:8000<br>igure the device/network |
| Eth Link: <b>UP</b> | DNS: <b>OK</b>                                                    | PING: <b>OK</b>                                                                           | DHCP: <b>192.168.1.1</b>                               |

Note down the Player ID: 0000-0000-9347-fc97 and IP address 192.168.1.146:8000. Valid IP address is shown if network is already working.

# 2) Network Configuration:

By default the LAN is configured in DHCP mode. To change LAN configuration or to configure WiFi, connect USB keyboard to pi-player and press 'Ctrl+n' of 'F6' key to run the network-config utility in terminal

### **LAN Configure**

#### **GUI based**

Select settings and click static button, enter your details and press Save& Reboot

|                      | τν                                                                                                    | Playing: Myplaylist<br>playing since 6:36:15 |          | STOP                        |
|----------------------|----------------------------------------------------------------------------------------------------|----------------------------------------------|----------|-----------------------------|
|                      | Storage: 153M free                                                                                                    |                                              | 943      | د used                      |
|                      | [iiii]<br>Playli                                                                                                    | ists                                         | Assets   |                             |
|                      | Repo                                                                                                    | Ints                                         | Settings |                             |
|                      |                                                                                                    |                                              |          |                             |
|                      |                                                                                                    |                                              |          |                             |
|                      |                                                                                                    |                                              |          |                             |
|                      |                                                                                                    |                                              |          |                             |
|                      |                                                                                                    |                                              |          |                             |
|                      |                                                                                                    |                                              |          |                             |
| .146:8000/#/settin   | gs                                                                                                    |                                              |          |                             |
| 1.146:8000/#/settin  | gs                                                                                                    |                                              |          |                             |
| 1.146:8000/#/settin  | gs                                                                                                    |                                              |          |                             |
| .146:8000/#/settin   | gs<br>General Settings                                                                                                    |                                              |          | version: 1.1.3              |
| 1.146:8000/#/settin  | gs<br>General Settings<br>Player Name                                                                                                    |                                              |          | version: 1.1.3              |
| 1.146:8000/#/settin  | gs<br>General Settings<br>Player Name<br>Optional Note                                                                                                    |                                              |          | version: 1.1.3              |
| .1.146:8000/#/settin | gs<br>General Settings<br>Player Name<br>Dptional Note                                                                                                    |                                              |          | version: 1.1.3              |
| -1.146:8000/#/settin | gs<br>General Settings<br>Player Name<br>Optional Note                                                                                                    |                                              |          | version: 1.1.3<br>Save Name |
| .1.146:8000/#/settin | gs<br>General Settings<br>Player Name<br>Optional Note                                                                                                    |                                              |          | version: 1.1.3<br>Save Name |
| 1.146:8000/#/settin  | 95<br>General Settings<br>Player Name<br>Optional Note<br>Network Settings P<br>DHCP Static                                                                            |                                              |          | version: 1.1.3<br>Save Name |
| -1.146:8000/#/settin | gs<br>General Settings<br>Player Name<br>Optional Note<br>Network Settings P<br>DHCP Static<br>P Address                                                               |                                              |          | version: 1.1.3              |
| 1.146:8000/#/settin  | gs General Settings Player Name Dptional Note DHCP Static P Address 192.168.1.142                                                                                      |                                              |          | version: 1.1.3<br>Save Name |
| 1.146:8000/#/settin  | gs General Settings Player Name Dptional Note Network Settings P DHCP Static P Address 192.168.1.142 Vetmask 295.255.2                                                 |                                              |          | version: 1.1.3              |
| 1.146:8000/#/settin  | 95<br>Ceneral Settings<br>Player Name<br>Optional Note<br>DHCP Static<br>P Address<br>192.168.1.142<br>Vetmask<br>255.255.255.0<br>Gateway                             |                                              |          | version: 1.1.3<br>Save Name |
| 1.146:8000/#/settin  | 95<br>Ceneral Settings<br>Player Name<br>Dytional Note<br>Dytional Note<br>DHCP Static<br>P Address<br>192.168.142<br>Vetmask<br>255.255.255.0<br>Gateway<br>192.168.1 |                                              |          | version: 1.1.3              |
| 1.146:8000/#/settin  | gs Ceneral Settings Player Name Dptional Note DHCP Static P Address 192.168.1.142 Vetmask 255.255.0 Gateway 192.168.1.4                                                |                                              |          | version: 1.1.3<br>Save Name |
| 1.146:8000/#/settin  | gs Ceneral Settings Player Name Dptional Note DHCP Static P Address 192168.1142 Vetmask 255.255.255.0 Sateway 192.168.1                                                |                                              |          | version: 1.1.3<br>Save Name |

## Key-board based

Connect keyboard, Press 'Ctrl+n' of 'F6' key and select LAN config option

| ariem@ariem-desktop: ~/piSignagePro | ж                                                | ariem@ariem-desktop: ~/piSignagePro             | × |
|-------------------------------------|--------------------------------------------------|-------------------------------------------------|---|
|                                     |                                                  |                                                 |   |
|                                     |                                                  |                                                 |   |
|                                     |                                                  |                                                 |   |
|                                     |                                                  |                                                 |   |
|                                     |                                                  |                                                 |   |
|                                     |                                                  |                                                 |   |
|                                     |                                                  |                                                 |   |
| Rasp                                | berry Pi Network Configuration                   | Tool (raspi-network-config)                     |   |
| 1 LAN Config                        | Configure Ethernet LAN                           |                                                 |   |
| 2 WiFi Config                       | Qonfigure Wifi                                   |                                                 |   |
| 3 Config Server<br>4 Media Server   | Confugure Servername o<br>Confugure Media Server | r IP<br>if different(do it after Config Server) |   |
|                                     | -                                                | · · · · · · · · · · · · · · · · · · ·           |   |
|                                     |                                                  |                                                 |   |
|                                     |                                                  |                                                 |   |
|                                     |                                                  |                                                 |   |
|                                     |                                                  |                                                 |   |
| <\$                                 | elect>                                           | <finish></finish>                               |   |
|                                     |                                                  |                                                 |   |
|                                     |                                                  |                                                 |   |
|                                     |                                                  |                                                 |   |
|                                     |                                                  |                                                 |   |
|                                     |                                                  |                                                 |   |
|                                     |                                                  |                                                 |   |
|                                     |                                                  |                                                 |   |
|                                     |                                                  |                                                 |   |
|                                     |                                                  |                                                 |   |

Select your option between DHCP and static IP configuration and enter the required values. If you are using wifi, configure the SSID and wifi password

| ariem@ariem-desktop: ~/piSignagePro | ×                                                                                      | ariem@ariem-desktop: ~/piSignagePro | × |
|-------------------------------------|----------------------------------------------------------------------------------------|-------------------------------------|---|
|                                     | Raspberry Pi Network Configur<br>Al DHCP Set UP I<br>S <sup>2</sup> Static IP Configur | ration Tool (network-config)        |   |
|                                     | <select></select>                                                                      | <back></back>                       |   |
|                                     |                                                                                        |                                     |   |

# Wi-Fi Config

#### **GUI based**

Once you have configured LAN successfully, you can further configure the pi-player using local browser url http://your-pi-ipaddress:8000

| TV                                                                                   | Playing: Myplaylist<br>playingsince 6:36:15 | STOP                                 |
|--------------------------------------------------------------------------------------|---------------------------------------------|--------------------------------------|
| Storage: 153M free                                                                   |                                             | 94% used                             |
|                                                                                      | Playlists                                   | Assets                               |
|                                                                                      | Reports                                     | Settines                             |
|                                                                                      |                                             |                                      |
|                                                                                      |                                             |                                      |
|                                                                                      |                                             |                                      |
|                                                                                      |                                             |                                      |
| /#/settings                                                                          |                                             |                                      |
| /#/settings                                                                          |                                             |                                      |
| /#/settings<br>General Settings                                                      |                                             | version: 1.1.0/1.2.1 O(1.1.2)        |
| /#/settings<br>General Settings<br>Player Name                                       |                                             | version: 1.1.0/1.2.1 <b>Q(1.1.2)</b> |
| /#/settings General Settings Player Name Optional Note                               |                                             | version: 1.1.0/1.2.1 <b>0(1.1.2)</b> |
| 1/#/settings General Settings Player Name Optional Note                              |                                             | version: 1.1.0/1.2.1 •(1.1.2)        |
| )/#/settings General Settings Player Name Optional Note Network Settings             | γ                                           | version: 1.1.0/1.2.1 @(1.1.2)        |
| 0/#/settings General Settings Player Name Optional Note Network Settings DHCP Static | γ                                           | version: 1.1.0/1.2.1 (0(1.1.2))      |

Enter your Wi-Fi name and password in Wi-Fi settings and click "Save and Reboot"

|                                                        | Save & Reboot |
|--------------------------------------------------------|---------------|
|                                                        |               |
| Hide Advanced Settings                                 |               |
| WiFi Settings 🔊                                        |               |
| Network Name (SSID) your wifi name                     |               |
| Password                                               |               |
|                                                        | Savy& Reboot  |
| Display 🗙                                              |               |
| Disable OverScan<br>overscan_left 40 overscan_right 40 |               |
| overscan_top 20 overscan_bottom 20                     |               |

Connect your Wi-Fi dongle.

#### **Keyboard based Wi-Fi configuration**

Once pi boots to welcome screen plug your keyboard and press "F6" or "Ctrl+n". The pi displays network configuration screen as shown below. Using arrow keys select wifi configure

| Ň                                                                                |                                                                                                    |
|----------------------------------------------------------------------------------|----------------------------------------------------------------------------------------------------|
| Raspberry Pl<br>LAN Config<br>2 WiFi Config<br>3 Config Server<br>4 Media Server | Network Configuration Tool (raspi-network-config)<br>Configure Ethernet LAN<br>Configure Wifi<br>Confugure Sververname or IP<br>Confugure Media Server if different(do it after Config Server) |
| <select></select>                                                                | <finish></finish>                                                                                                    |
|                                                                                  |                                                                                                    |
|                                                                                  |                                                                                                    |

| Enter wifi Name                                    |     |  |
|----------------------------------------------------|-----|--|
| ß                                                  |     |  |
| <0k> <canc< th=""><th>21&gt;</th><th></th></canc<> | 21> |  |
|                                                    |     |  |

And press OK, Next enter the password

| Enter wifi Password              | Enter wifi Password              |                     |                   |  |
|----------------------------------|----------------------------------|---------------------|-------------------|--|
| ↓<br><ok> <cancel></cancel></ok> | ↓<br><0k> <cancel></cancel>      | Enter wifi Password |                   |  |
| ↓<br><ok> <cancel></cancel></ok> | ↓<br><ok> <cancel></cancel></ok> |                     |                   |  |
| <ok> <cancel></cancel></ok>      | <ok> <cancel></cancel></ok>      | ¢                   |                   |  |
|                                  |                                  | <0k>                | <cancel></cancel> |  |

Press 'OK', Later press Finish in order to save your new settings

| Raspberry                    | Pi Network Configuration Tool (raspi-network-config)           |
|------------------------------|----------------------------------------------------------------|
| 1 LAN Config                 | Configure Ethernet LAN                                         |
| 3 Config Server              | Confugure Servername or IP                                     |
| 4 Media Server               | Confugure Media Server if different(do it after Config Server) |
|                              |                                                                |
|                              |                                                                |
|                              |                                                                |
|                              |                                                                |
|                              |                                                                |
| <pre><select></select></pre> | < PLOTS ID                                                     |
|                              |                                                                |
|                              | <b>&gt;</b>                                                    |
|                              |                                                                |
|                              |                                                                |
|                              |                                                                |
|                              |                                                                |
|                              |                                                                |
|                              |                                                                |
|                              |                                                                |

Press **Ok** when system has to reboot.

| Reboot System              |  |
|----------------------------|--|
|                            |  |
| <mark>&lt;065</mark><br>25 |  |
|                            |  |
|                            |  |

Connect your Wi-Fi dongle

# **Config Server**

Do not modify any entries in this section

# **Media Server**

Do not modify any entries in this section

# 3) Assigning name to pi-player

Open your browser url http://your-pi-ipaddress:8000 and select Settings Hostname(player name) change can be done through keyword config too.

| HOME                         | TV                 | Playing: Myplaylist<br>playing since 6:36:15 | STOP     |
|------------------------------|--------------------|----------------------------------------------|----------|
|                              | Storage: 153M free |                                              | 94% used |
|                              | Playl              | ists                                         | Assets   |
|                              | Repo               | rts                                          | Settings |
|                              |                    |                                              |          |
|                              |                    |                                              |          |
|                              |                    |                                              |          |
| 192.168.1.146:8000/#/setting | IS                 |                                              |          |

Enter the your players new name and optional message and press Save Name

| General Settings version: 1.1 | .3/ |
|-------------------------------|-----|
| Player Name                   |     |
| Myplayer                      |     |
| Optional Note                 |     |
| home                          |     |
| Save Nam                      | e   |
| Network Settings ¥            |     |
| DHCP Static                   |     |
| IP Address : 192.168.1.146    |     |
| Save & Reboo                  |     |
|                               |     |
| Show Advanced Settings        |     |

# 4) Deploy content

Now you are ready to start deploying content from following urls

- 1. PiSignage cloud server <u>http://www.pisignage.com</u>
- 2. Locally using http://your-pi-ipaddress:8000
- 3. From your local server url, if you have deployed internal server.

Refer Deployment guide for more details.